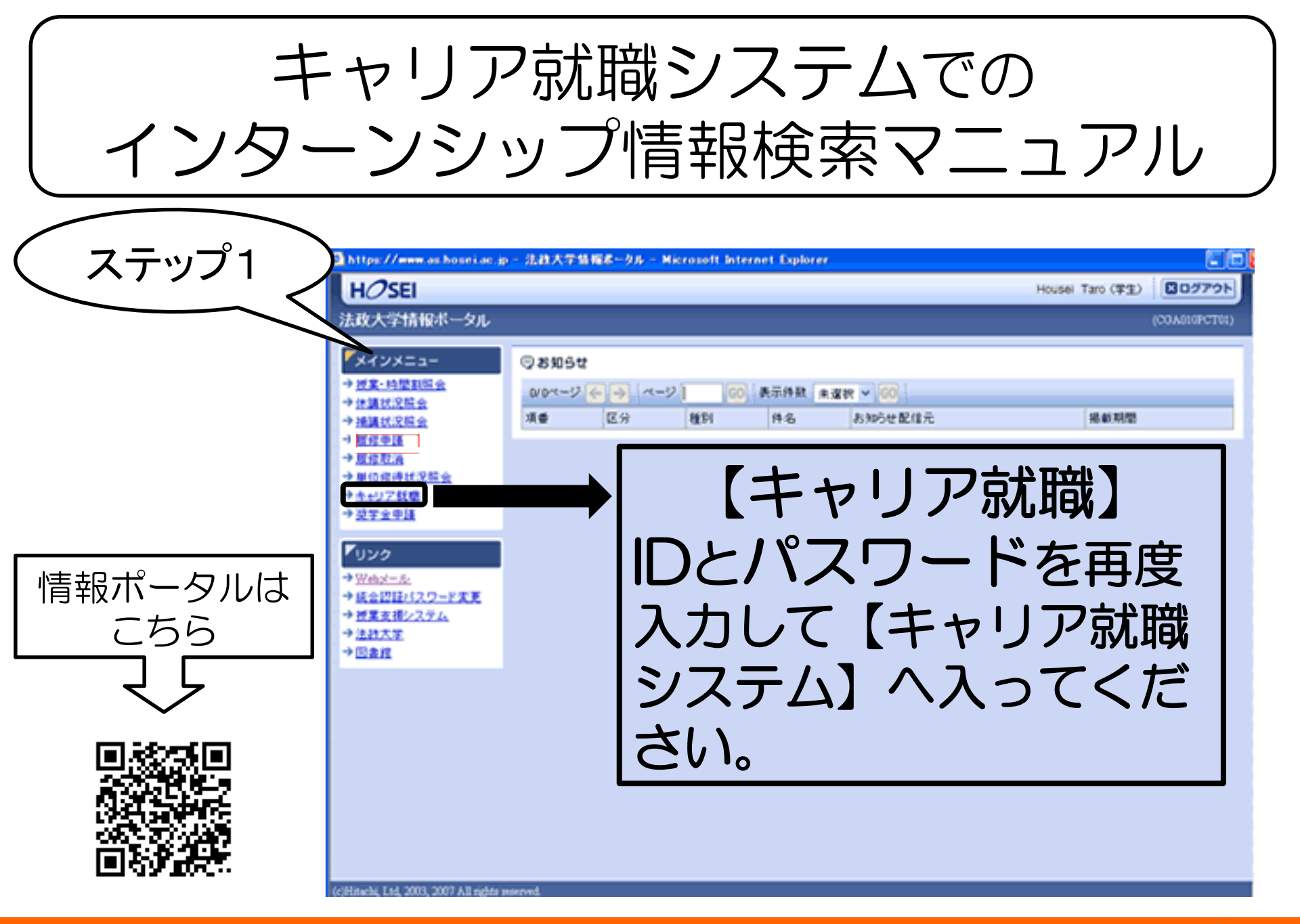

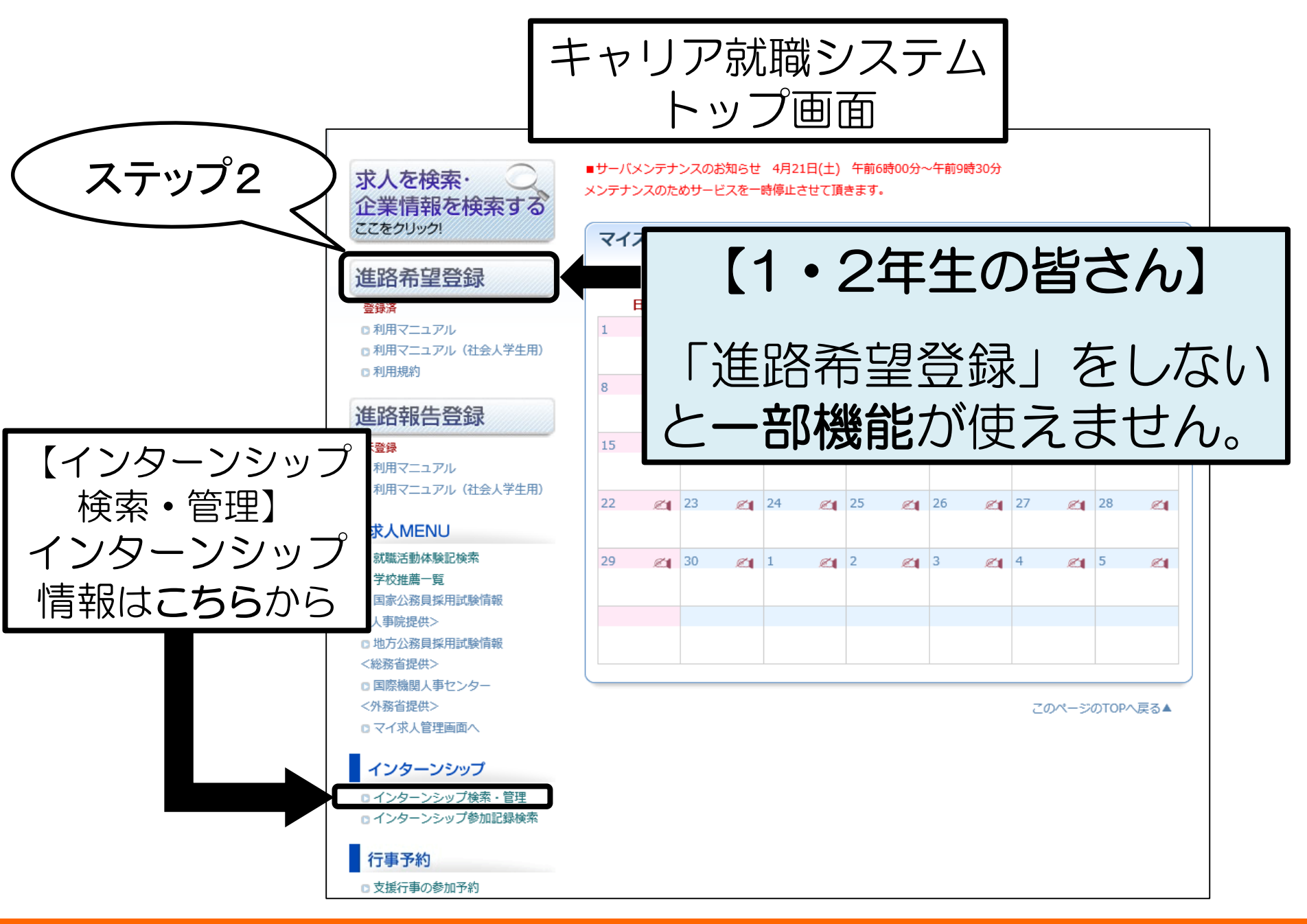

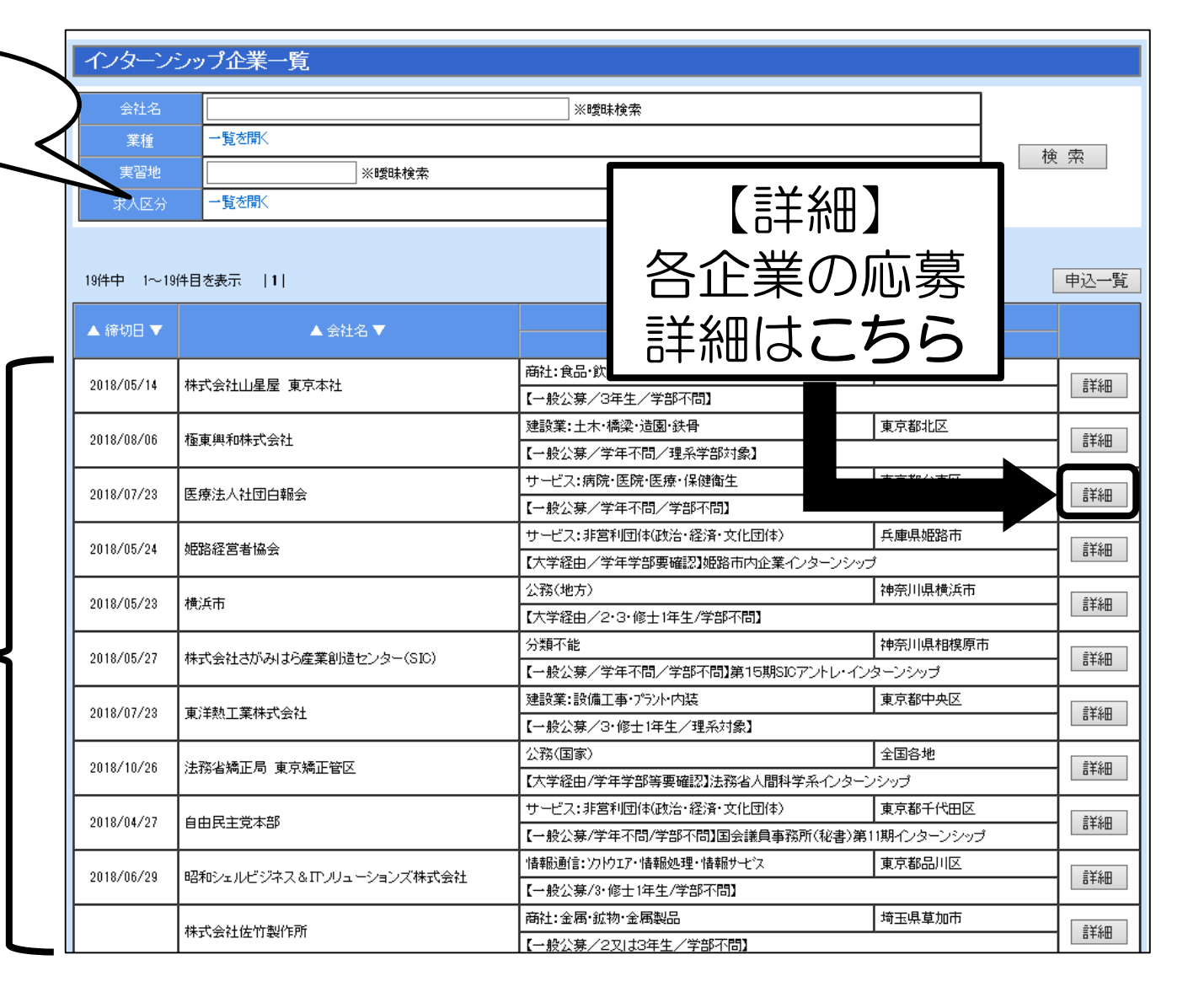

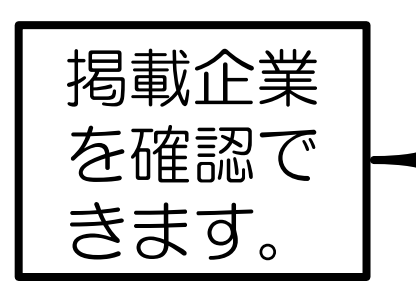

ステップ3

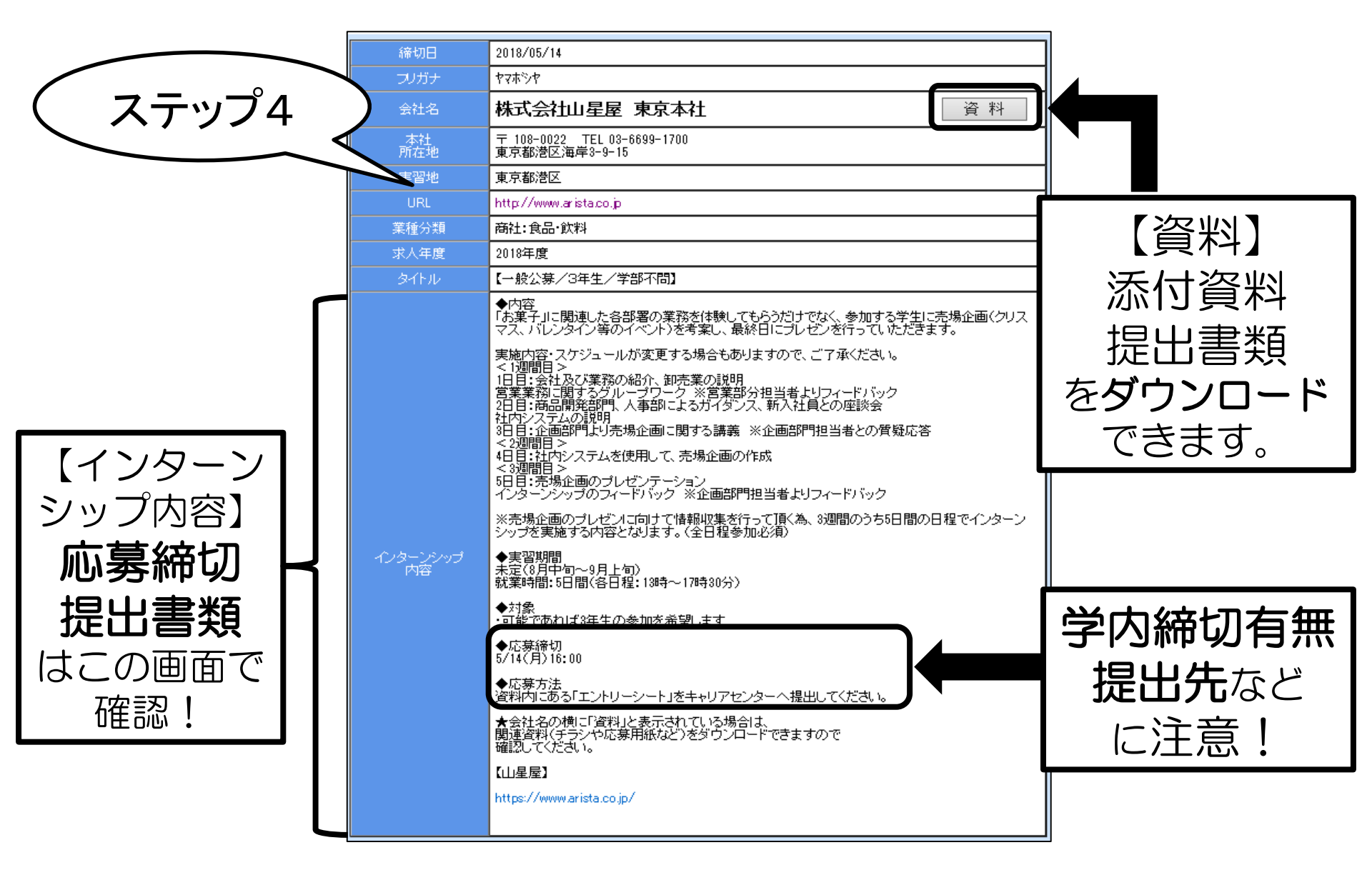

2018.4 キャリアセンター